# Consultar Situação do Imóvel

O objetivo desta funcionalidade é consultar a situação de um ou mais imóveis. A opção pode ser acessada via **Menu de Sistema**, no caminho: **GSAN > Cadastro > Imóvel > Situação do Imóvel > Consultar Situação do Imóvel**.

Feito isso, o sistema visualiza a tela abaixo:

#### Observação

16/08/2025 09:04

Informamos que os dados exibidos nas telas a seguir são fictícios, e não retratam informações de clientes.

| Para consultar a(s) situação(õe | s) do imóvel, informe os dados abaixo: | Ajud    |
|---------------------------------|----------------------------------------|---------|
| Tipo da Situação do Imóvel:     | <b>•</b>                               |         |
| Situação da Ligação de Água     | :                                      |         |
| Situação da Ligação de Esgo     | to:                                    |         |
| Limpar                          |                                        | Filtrar |
|                                 |                                        |         |
|                                 |                                        |         |
|                                 |                                        |         |
|                                 |                                        |         |
|                                 |                                        |         |
|                                 |                                        |         |
|                                 |                                        |         |

Inicialmente, o sistema exibe a tela de consulta acima. Informe os dados que julgar necessários para selecionar os imóveis e clique no botão Filtrar.

Caso não constem, na base de dados, as informações escolhidas, o sistema exibe a mensagem: Tabela «nome da tabela» inexistente e cancela a operação. Caso a tabela esteja sem dados, o sistema exibe a mensagem: Tabela «nome da tabela» sem dados para seleção e cancela a operação. Se a busca não retornar nenhum registro, o sistema exibe a mensagem: A pesquisa não retornou nenhum resultado.

Em seguida, o sistema exibe a tela resultante do filtro, conforme abaixo:

| Situações de Imovel Cadastradas: |                                                                                     |  |
|----------------------------------|-------------------------------------------------------------------------------------|--|
| Situação da Ligação de Água      | Situação da Ligação de Esgoto                                                       |  |
| LIGADO                           |                                                                                     |  |
| CORTADO                          |                                                                                     |  |
| LIGADO                           | FACTIVEL                                                                            |  |
| LIGADO                           | LIGADO                                                                              |  |
| LIGADO                           | POTENCIAL                                                                           |  |
|                                  |                                                                                     |  |
|                                  | :<br>Situação da Ligação de Água<br>LIGADO<br>CORTADO<br>LIGADO<br>LIGADO<br>LIGADO |  |

### **Preenchimento dos campos**

| Campo                         | Orientações para Preenchimento                          |
|-------------------------------|---------------------------------------------------------|
| Tipo da Situação do Imóvel    | Selecione uma das opções disponibilizadas pelo sistema. |
| Situação da Ligação de Água   | Selecione uma das opções disponibilizadas pelo sistema. |
| Situação da Ligação de Esgoto | Selecione uma das opções disponibilizadas pelo sistema. |

## Funcionalidade dos Botões

| Botão         | Descrição da Funcionalidade                                                                       |
|---------------|---------------------------------------------------------------------------------------------------|
| Limpar        | Ao clicar neste botão, o sistema limpa os campos da tela.                                         |
| Filtrar       | Ao clicar neste botão, o sistema comanda a execução do filtro com base nos parâmetros informados. |
| Voltar Filtro | Ao clicar neste botão, o sistema retorna à tela de filtro.                                        |

#### Referências

Consultar Situação do Imóvel

**Termos Principais** 

#### Cadastro

Clique **aqui** para retornar ao Menu Principal do GSAN.

From: https://www.gsan.com.br/ - Base de Conhecimento de Gestão Comercial de Saneamento

Permanent link: https://www.gsan.com.br/doku.php?id=ajuda:consultar\_situacao\_imovel

Last update: 08/07/2019 19:21

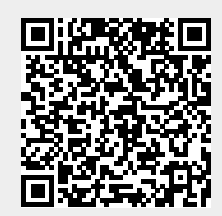